## Guide for Principals and Owners on Assigning Bonds to Property Managers

Step 1: Respective agency's principle/owner needs to login to the **RBO Biz** portal via using the following link.

https://portal.cbs.sa.gov.au/biz/s/login/

Step 2: Once logged in, the agency owner will be able to see the following home page.

| All Bonds     |                                                   |                     |              | View All → | Quick Links                  |
|---------------|---------------------------------------------------|---------------------|--------------|------------|------------------------------|
| Bond Number   | Property Address                                  | Agreement Type      | Created Date | Status     | Consumer Portal 7            |
| 1111111       | Unit 1 1 Main Street Doewood 1111 SA<br>Australia | Residential Tenancy | 13/06/2024   | Unclaimed  |                              |
|               |                                                   |                     |              |            | Need Support                 |
| Approval Re   | equests                                           |                     |              | View All → | General Enquiry <b>P</b>     |
| Bond Approval | Requests 💌                                        |                     |              |            | 131 882 7                    |
| Bond Number   | Property Address                                  | Agreement Type      | Created Date | Status     | GPO Box 965 Adelaide SA 5001 |

Step 3: Click on the "Bonds" dropdown menu to reveal associated options and then click on "All Bonds" option.

| Agency 🗸        | Bonds Y Register Y    |           |                           |                      |               |           | Logged in:   | JD Pty. Ltd. (Principal |
|-----------------|-----------------------|-----------|---------------------------|----------------------|---------------|-----------|--------------|-------------------------|
|                 | All Bonds             |           | Click on "Bonds" Dropdo   | wn to reveal associa | ited options. |           |              |                         |
| All Bonds       | Refund Request        |           | Then click on "All Bonds" | option.              | Vi            | iew All → | Quick Li     | nks                     |
| Bond Number     | Import Bond           |           | Agreement Type            | Created Date         | Status        |           | Consumer Po  | rtal 7                  |
| 1111111         | Substantiation Claims | 3 1111 SA | Residential Tenancy       | 13/06/2024           | Unclaimed     |           |              |                         |
|                 |                       |           |                           |                      |               |           | Need Su      | pport                   |
|                 |                       |           |                           |                      |               |           | General Enqu | iry. א                  |
| Approval Re     | equests               |           |                           |                      | Vi            | iew All → | Phone Numb   | er                      |
| Bond Approval F | Requests 👻            |           |                           |                      |               |           | 131 882 7    |                         |
| Bond Number     | Property Address      |           | Agreement Type            | Created Date         | Status        |           | GPO Box 965  | ess<br>Adelaide SA 5001 |

Step 4: Navigate to the "All Bonds" page where you will find the "Update Agent" button located on the right side of the screen. Click on the "Update Agent" button to proceed.

| မ္)   | Government of<br>South Australia    | RBO BIZ                                        |                                                              |                        | ) John Doe                      |
|-------|-------------------------------------|------------------------------------------------|--------------------------------------------------------------|------------------------|---------------------------------|
| ŵ     | Agency 🗸 Bonds                      | ✓ Register ✓                                   |                                                              | Logge                  | d in: JD Pty. Ltd. (Principal 🗸 |
| onds  | 1                                   |                                                |                                                              |                        |                                 |
|       |                                     |                                                | Once on the "All Bond<br>please click on the "Upd<br>Button. | s" page,<br>ate Agent" | Update Agent                    |
| All E | Bonds                               | ×                                              |                                                              |                        | Q. Search this list             |
|       | Bond Number $\uparrow$ $\checkmark$ | Property Address                               | - Agreement Type - V                                         | Created Date v         | Status ~                        |
| 1     | 1111111                             | Unit 1 1 Main Street Doewood 1111 SA Australia | Residential Tenancy                                          | 13/6/2024              | Unclaimed                       |
| 2     | 2222222                             | Unit 2 1 Main Street Doewood 1111 SA Australia | Residential Tenancy                                          | 26/3/2021              | Lodged                          |
| 3     | 3333333                             | Unit 3 1 Main Street Doewood 1111 SA Australia | Residential Tenancy                                          | 6/4/2021               | Lodged                          |
| 4     | 444444                              | Unit 1 1 Main Street Doewood 1111 SA Australia | Residential Tenancy                                          | 20/4/2021              | Lodged                          |

Step 5: A popup will appear presenting you with two options for bulk assigning/transferring Bonds to agents within your agency. Click on your preferred option to proceed.

| $\bigcirc$ | Government of<br>South Australia | RBO BIZ                                                    |                                                                                                    | 😩 John Doe 🗸              |
|------------|----------------------------------|------------------------------------------------------------|----------------------------------------------------------------------------------------------------|---------------------------|
| 命          |                                  |                                                            |                                                                                                    | JD Pty. Ltd. (Principal 🗸 |
| Bond       | S                                |                                                            |                                                                                                    |                           |
| All        | Bonds                            | Clear<br>Transfer By Agent Name<br>Transfer By Bond Number | You will be presented with these 2 options to bulk<br>assign the bonds to a different agent at your agency.<br>Select either of the options by clicking on it. | Update Agent              |
| 1          | 111111                           |                                                            |                                                                                                    | be                        |
| 2          | 2222222                          | Cancel                                                     | Submit                                                                                                    |                           |
| 3          | 3333333                          |                                                            |                                                                                                    | ·                         |
| 4          | 444444                           | Unit 1 1 Main Street Doewood 1111 SA Australia             | Residential Tenancy 20/4/2021 Lod                                                                                                    | ged                       |
|            |                                  |                                                            |                                                                                                    |                           |

Step 6: If you have chosen to transfer bonds using the "Transfer By Agent Name", follow these steps:

- 1. Select the "Source Agent" and "Target Agent" fields. This will display a comprehensive list of all agents within your agency.
- 2. Choose the relevant agent names from the list:
  - "Source Agent" should be the current agent managing the bonds.
  - "Target Agent" will be the future agent to whom you intend to assign the management responsibility.
- 3. Click the "Submit" button to complete the bulk assignment process.

| Government of<br>South Australia RBO BIZ |               |                                                                          |               |                           |  |  |  |
|------------------------------------------|---------------|--------------------------------------------------------------------------|---------------|---------------------------|--|--|--|
| 仚                                        |               |                                                                          |               | JD Pty. Ltd. (Principal 🗸 |  |  |  |
| Bond                                     | s             |                                                                          |               |                           |  |  |  |
|                                          |               | Update Agent<br>Asterisk (*) indicates required field<br>*Operation Type | ×             | Update Agent              |  |  |  |
| All                                      | Bonds         | Transfer By Agent Name                                                   |               | ch this list              |  |  |  |
|                                          | Bond Number 1 | *Source Agent                                                            | •Target Agent | ~                         |  |  |  |
| 1                                        | 1111111       | John Doe 👻                                                               | Mary J 🗸      | ed                        |  |  |  |
| 2                                        | 2222222       |                                                                          | ·             |                           |  |  |  |
| 3                                        | 3333333       | Cancel                                                                   | Submit        |                           |  |  |  |
| 4                                        | 444444        |                                                                          |               |                           |  |  |  |
|                                          |               |                                                                          |               |                           |  |  |  |

Step 7: If you have chosen to transfer bonds using the "Transfer By Bond Number" option, follow these steps:

- Enter the bond number(s) separated by commas (,) in the designated "Enter Bond Number" field.
- Specify the new agent's name in the "Target Agent" field to assign all selected bonds to the new agent.
- Click the "Submit" button to complete the bulk assignment process.

| Government of South Australia BBO BIZ |                    |                                                                                                    |               |                           |  |  |  |
|---------------------------------------|--------------------|----------------------------------------------------------------------------------------------------|---------------|---------------------------|--|--|--|
| ŵ                                     |                    |                                                                                                    |               | JD Pty. Ltd. (Principal 🗸 |  |  |  |
| Bonds                                 | ;                  |                                                                                                    |               |                           |  |  |  |
| All E                                 | Bonds              | Update Agent<br>Asterisk (*) indicates required field<br>*Operation Type<br>Transfer By Bond Number | ×             | Update Agent              |  |  |  |
|                                       | Bond Number 1      | *Enter Bond Number                                                                                  | •Target Agent | ×                         |  |  |  |
| 1                                     | 1111111            | 111111,222222,3333333                                                                               | Mary J        | ₽d                        |  |  |  |
| 3                                     | 3333333<br>4444444 | Cancel                                                                                              | Submit        |                           |  |  |  |
|                                       |                    |                                                                                                    |               |                           |  |  |  |

After the agency's principal/owner follows the steps outlined above, the assigned agent will be able to log in and access the bonds associated with them.